# Smart Journal Construction Enhancements

Office of the Controller

Financial Systems and Support Services Department

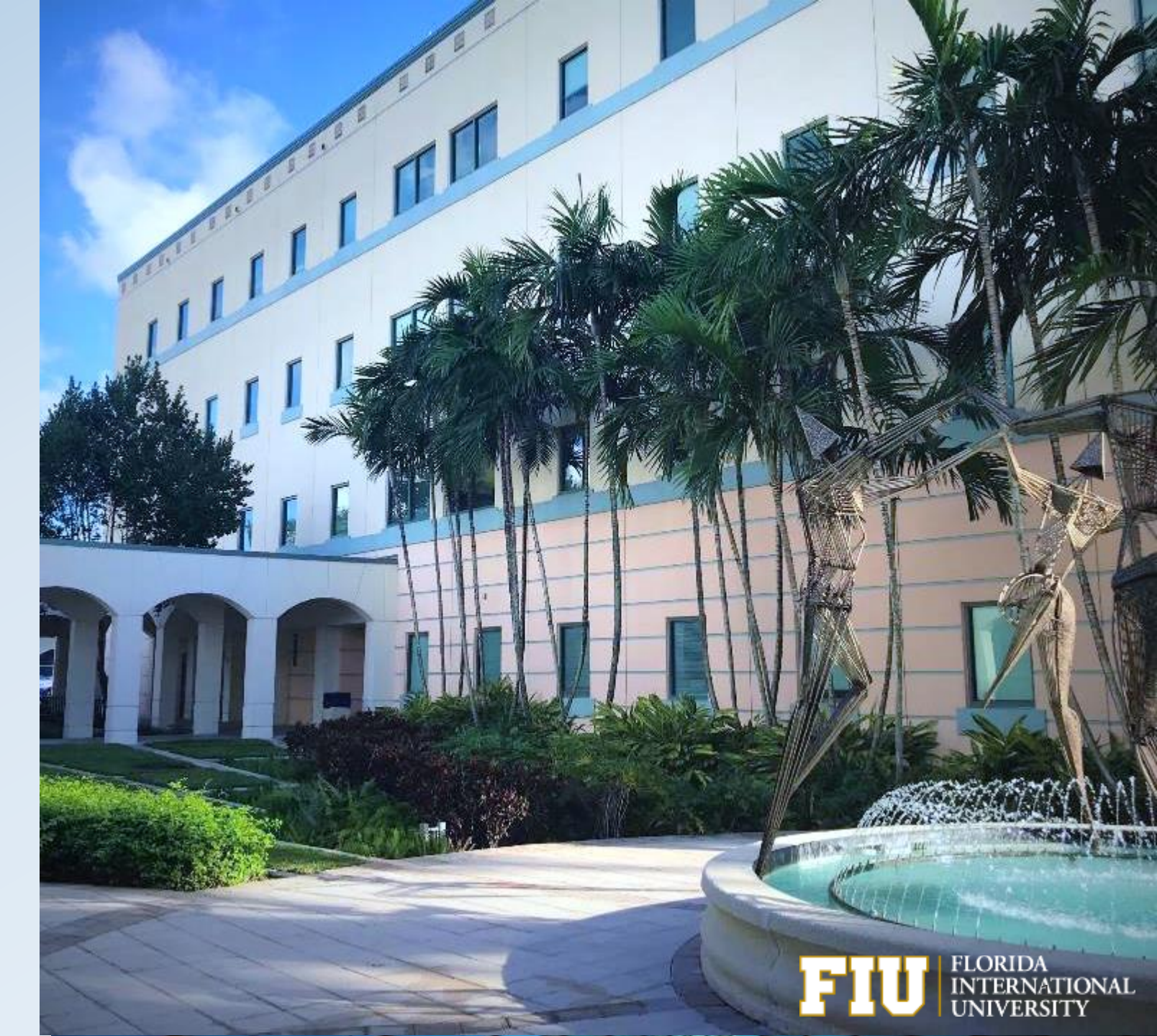

#### **Enhancement Overview**

- Departments/Facilities Administration are now able to process cash transfers between construction projects by using GL accounts 757005-657005 now available in the Smart Journal tool.
- Initiators should contact Facilities Management to confirm the appropriate project numbers to be used when creating the cash transfer; otherwise, the cash transfer could be denied.
- Smart Journals related to construction take longer to process since they go through an approval process.

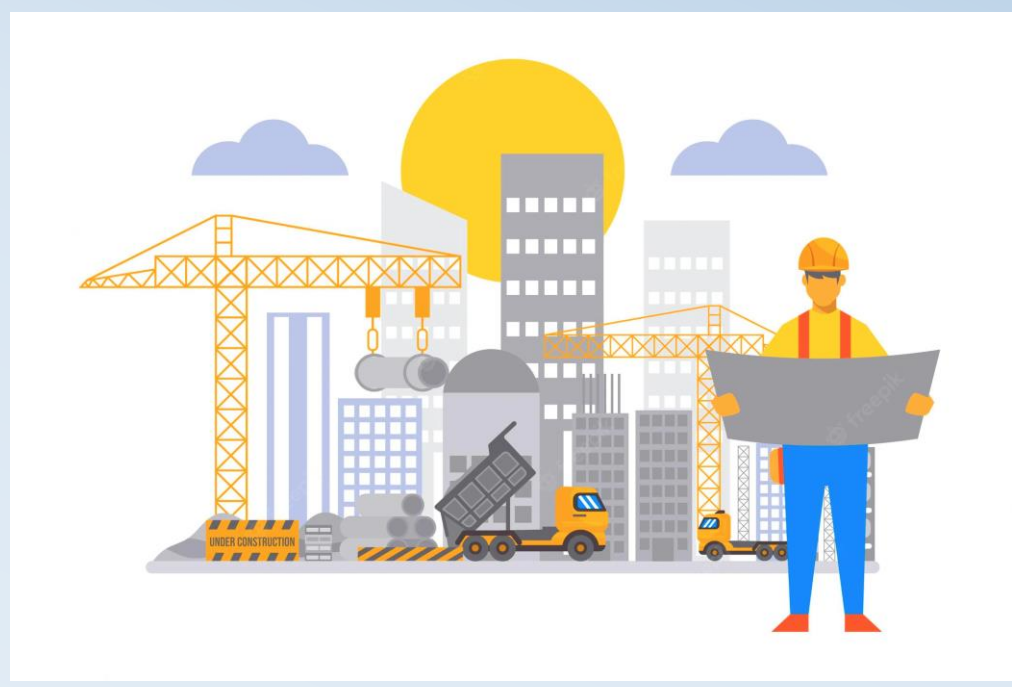

## Benefits

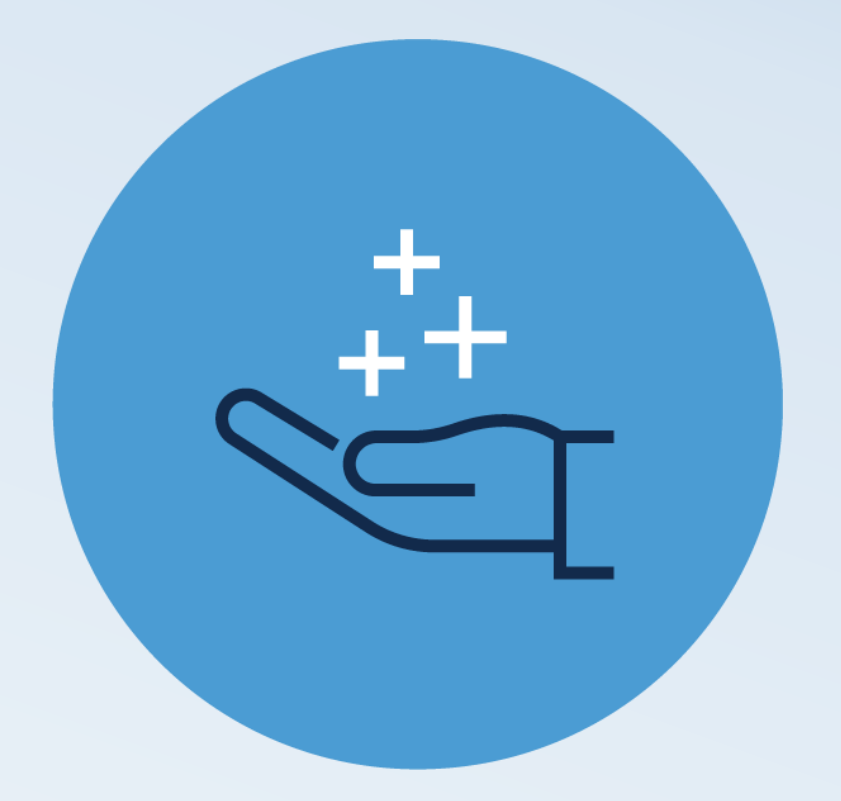

- This eliminates the need of paper cash transfers which reduces data entry errors.
- The automated approval workflow process allows Facilities and Construction Accounting Team to review the journal for approval quickly.
- The transfer is facilitated by a system generated journal creation.

#### **Required Supporting Documentation**

Required documents for cash transfers related to construction projects using 757005 and 657005 may include the following:

Facilities Construction Services Preliminary Cost Projection or Facilities Construction Services Quote Transmittal

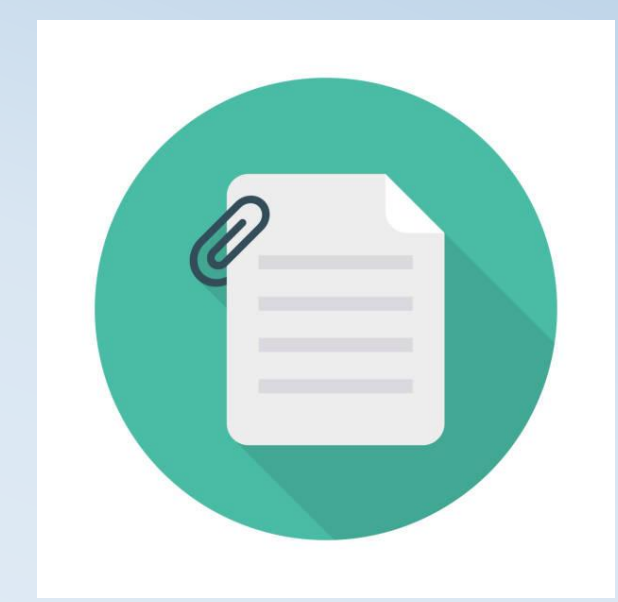

#### **Overview of the Smart Journal Process**

Menu>Smart Solutions>Smart Documents>Smart Journal

Select Add a New Value and click Add.

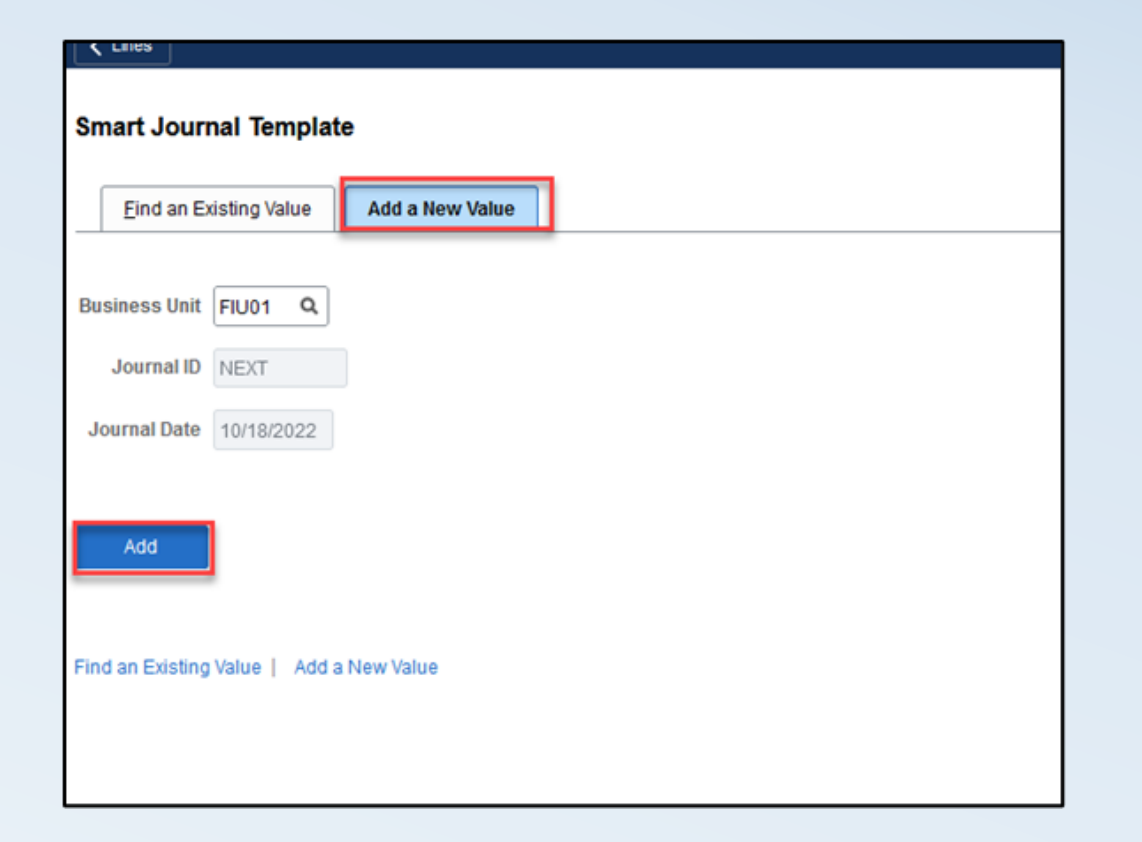

## **Description/Adding Construction Account**

Reason/Description should include FM number, Project name, and the Project Manager's name.

757005 Transfers Out Construct is now available for selection.

| ccounts depend on the Speedtype used.                                                                                                    | Look Up Accor                         | unt ×                        |
|----------------------------------------------------------------------------------------------------|---------------------------------------|------------------------------|
| dType can transfer out per Smart Journal.                                                                                                    |                                       | He                           |
|                                                                                                    | SetID FIU01                           |                              |
|                                                                                                    | Account begins with 🗸                 |                              |
|                                                                                                    | Description begins with v             |                              |
| Smart Journal                                                                                                    | Account Type begins with v            |                              |
| Information                                                                                                    |                                       |                              |
| Journal ID: NEXT Journal Date: 10/23/2022 Journal Status: Edit Red'd<br>Business Unit: FIU01 Period: Fiscal Year: Workflow Status: None<br>Requestor: Date Posted: | Search Clear Cancel Ba                | sic Lookup                   |
| 'Reason/Description:                                                                                                    | Search Results                        |                              |
| Reason for the reclass                                                                                                    | View 100                              | < 1-3 of 3 🗸 🕨 🔌             |
| 232 characters remaining<br>▼ Lines<br>□□□□□□□□□□□□□□□□□□□□□□□□□□□□□□□□□□□□                                                                                        | Account Description                   | Account Control<br>Type Flag |
| Select Line Error Unit SpeedType Key Account Department Site Fund Program Activity Nbr Cost PID Bud                                                                | 757001 Transfers Out - Within Univers | E N                          |
|                                                                                                    | 757003 Facilities & Admin Expense     | E N                          |
|                                                                                                    | 757005 Transfers Out Construct        | E N                          |
| Lines to add:                                                                                                    |                                       |                              |
| ▼ Totals<br>□□□□□□□□□□□□□□□□□□□□□□□□□□□□□□□□□□□□                                                                                                    |                                       |                              |
| Business Unit         Total Lines         Total Debits         Total Credits         Edit Status         Budget Status                                             |                                       |                              |
| FIU01 2 0.00 0.00 Edit Regid Not Child                                                                                                    |                                       |                              |

## **PC Business Unit and Activity**

The debit account selected for the Line 1 will auto-populate the credit **Account** on **Line 2**.

Users are now able to select SpeedTypes with **PC Business Unit**: "FCN01" which populates **Activity ID**: "CON" for Construction.

| ▼ Lin            | Lines              |     |       |            |          |          |    |              |            |            |           |          |         |              |          |               |      |                |         |          |
|------------------|--------------------|-----|-------|------------|----------|----------|----|--------------|------------|------------|-----------|----------|---------|--------------|----------|---------------|------|----------------|---------|----------|
| <b>■</b>         |                    |     |       |            |          |          |    |              |            |            |           |          |         |              |          |               |      |                |         |          |
| Selec            | t Lin              | ne  | Error | Unit       | SpeedTyp | e Key    |    | *Account     |            | Department | Site      | Fund     | Program | Activity Nbr | Cost PID | Bud Ref       | Task | PC Bus<br>Unit | Project | Activity |
|                  | 1                  |     |       | FIU01      | 0)15/22  |          | ۹  | 757005 Q     | 1,         | 的名称的是      | 01        | 360      | 91      | 3,458.002    | ٩        | ٩             | ٩    |                |         |          |
|                  | 2                  |     |       | FIU01      | 031533   | <b>1</b> | ٩  | 657005       |            | 9338899    | 00        | 339      | 00      |              | ٩        | 2018 <b>Q</b> | ٩    | FCN01          | 0)XXXXX | CON Q    |
| .ines t<br>▼ Tot | ines to add: 1 + - |     |       |            |          |          |    |              |            |            |           |          |         |              |          |               |      |                |         |          |
| E₽₽              | ■ Q I-1 of 1 ~ ▶ ▶ |     |       |            |          |          |    |              |            |            |           |          |         |              |          |               |      |                |         |          |
| Busin            | ess Un             | nit | Т     | otal Lines |          |          |    | Total Debits |            | Total Cred | its       | Edit Sta | itus    | Budget Statu | s        |               |      |                |         |          |
| FIU01 2 0.00     |                    |     |       |            |          |          | 0. | 00           | Edit Req'd |            | Not Chk'd |          |         |              |          |               |      |                |         |          |
|                  |                    |     |       |            |          |          |    |              |            |            |           |          |         |              |          |               |      |                |         |          |
| Not              | Notify Refresh     |     |       |            |          |          |    |              |            |            |           |          |         |              |          |               |      |                |         |          |

#### **Additional Lines**

Enter the Amount to be transferred as credit. To add additional lines for other
 SpeedTypes receiving credit, use the plus (+) sign. These additional credit amounts will
 increase the debit amount on Line 1. Total debits will equal total credits.

| 2                                                                                                    | î î                                             | 2       | 0          |               |              |             |      |         |         |               |          |         |      |                |           |          |        | New Window   He          |
|----------------------------------------------------------------------------------------------------|-------------------------------------------------|---------|------------|---------------|--------------|-------------|------|---------|---------|---------------|----------|---------|------|----------------|-----------|----------|--------|--------------------------|
| Smart .                                                                                                    | Journa                                          | d       |            |               |              |             |      |         |         |               |          |         |      |                |           |          |        |                          |
| Informa                                                                                                    | tion                                            |         |            |               |              |             |      |         |         |               |          |         |      |                |           |          |        |                          |
| Journal ID: NEXT Journal Date: 10/18/2022 Journal Status: Edit Req'd<br>Business Unit: FIU01 Period: 4 Fiscal Year: 2023 Workflow Status: <sup>None</sup><br>Requestor: Date Posted: |                                                 |         |            |               |              |             |      |         |         |               |          |         |      |                |           |          |        |                          |
| *Reason/<br>Reason f                                                                                                    | "Reason/Description:<br>Reason for the reclass. |         |            |               |              |             |      |         |         |               |          |         |      |                |           |          |        |                          |
| 231 chara                                                                                                    | cters rer                                       | maining | )          |               |              |             |      |         |         |               |          |         |      |                |           |          |        |                          |
| ▼ Lines                                                                                                    |                                                 |         |            |               |              |             |      |         |         |               |          |         |      |                |           |          |        |                          |
|                                                                                                    | 2                                               |         |            |               |              |             |      |         |         |               |          |         |      |                |           |          | I I I  | I-2 of 2 View All        |
| Select                                                                                                    | Line I                                          | Error   | Unit       | SpeedType Key | Account      | Department  | Site | Fund    | Program | Activity Nbr  | Cost PID | Bud Ref | Task | PC Bus<br>Unit | Project   | Activity | Amount | Journal Line Description |
| •                                                                                                    | 1                                               |         | FIU01      | Q.            | 757005 Q     | monorage of | 01   | 360     | 91      | 101130807     | ٩        | ٩       | ٩    |                |           |          |        |                          |
| •                                                                                                    | 2                                               |         | FIU01      | Contract Q    | 657005       | 0000000000  | 00   | 339     | 00      |               | ٩        | 2018 Q  | ٩    | FCN01          | 007672207 | CON Q    | -1     |                          |
| Lines to a                                                                                                    | dd:                                             |         | 1          | + -           | £            |             |      |         |         |               |          |         |      |                |           |          |        |                          |
| ▼ Totals                                                                                                    |                                                 |         |            |               |              |             |      |         |         |               |          |         |      |                |           |          |        |                          |
|                                                                                                    | ٦                                               |         |            |               |              |             |      |         | € € 1   | 1 of 1 🗸 🕨    | I        |         |      |                |           |          |        |                          |
| Busines                                                                                                    | s Unit                                          | Т       | otal Lines | 1             | lotal Debits | Total Cred  | its  | Edit St | atus    | Budget Status | 5        |         |      |                |           |          |        |                          |
| FIU01                                                                                                    |                                                 | 2       |            |               | 0.00         | 0.          | 00   | Edit R  | eq'd    | Not Chk'd     |          |         |      |                |           |          |        |                          |
| Notify                                                                                                    | Notify Refresh                                  |         |            |               |              |             |      |         |         |               |          |         |      |                |           |          |        |                          |

#### **Attachments Required**

Add attachments by clicking on the attachment icon. Whenever the construction account is used, at least one attachment is required.

|                                                                                                    |            |     |              |              |            |      |         |                 |              | OK Can      | 3)<br>ncel |         |      |                |           |          |        |       |                           |  |
|----------------------------------------------------------------------------------------------------|------------|-----|--------------|--------------|------------|------|---------|-----------------|--------------|-------------|------------|---------|------|----------------|-----------|----------|--------|-------|---------------------------|--|
| 1                                                                                                    | • • Ø      |     |              |              |            |      |         |                 |              | File Att    | tachm      | ents    |      |                |           |          |        |       |                           |  |
| Smart Journ                                                                                                    | al         |     |              |              |            |      |         |                 |              | Header L    | Level      |         |      |                |           |          |        |       |                           |  |
| Information                                                                                                    |            |     |              |              |            |      |         |                 |              |             |            |         |      |                |           |          |        |       |                           |  |
| Journal ID: NEXT Journal Date: 10/18/2022 Journal Status: Edit Reg'd<br>Business Unit: FIU01 Period: 4 Fiscal Year: 2023 Workflow Status: None<br>Requestor: Date Posted: |            |     |              |              |            |      |         | + - Attachment: |              |             |            |         |      |                |           |          |        |       |                           |  |
| *Reason/Descrin                                                                                                    | otion:     |     |              |              |            |      |         |                 |              |             |            |         |      |                |           |          |        |       |                           |  |
| Reason for the r                                                                                                    | eclass.    |     |              |              |            |      |         |                 |              |             |            |         |      |                |           |          |        |       |                           |  |
| 231 characters re<br>Lines                                                                                                    | emaining   |     |              |              | /h         |      |         |                 |              |             |            |         |      |                |           |          |        | ( ( 1 | I-2 of 2 🗸 🕨 🕨   View All |  |
| Select Line                                                                                                    | Error Unit | s   | peedType Key | Account      | Department | Site | Fund    | Program         | Activity Nbr | Cost PID    |            | Bud Ref | Task | PC Bus<br>Unit | Project   | Activity | Amount |       | *Journal Line Description |  |
| □ 1                                                                                                    | FIU0       | ß   | Q.           | 757005 Q     | 10.11.080  | 01   | 360     | 91              | 10.13.807    |             | ۹          | ٩       | ٩    |                |           |          |        |       |                           |  |
| □ 2                                                                                                    | FIU0       | [   | 9 29 Q       | 657005       | 102107002  | 00   | 339     | 00              |              |             | ٩          | 2018 Q  | ٩    | FCN01          | 000101020 |          |        | -1    |                           |  |
| Lines to add:                                                                                                    | [          | 1   |              |              |            |      |         |                 | I            | 1           |            |         |      |                |           |          |        |       |                           |  |
|                                                                                                    |            |     |              |              |            |      |         | < < 1-          | 1 of 1 👻 🕨   | $  \cdot  $ |            |         |      |                |           |          |        |       |                           |  |
| Business Unit                                                                                                    | Total Li   | nes |              | Total Debits | Total Cre  | dits | Edit St | atus            | Budget Statu | s           |            |         |      |                |           |          |        |       |                           |  |
| FIU01                                                                                                    | 2          |     |              | 0.00         | C          | 0.00 | Edit R  | eq'd            | Not Chk'd    |             |            |         |      |                |           |          |        |       |                           |  |
| Notify                                                                                                    | Refresh    |     |              |              |            |      |         |                 |              |             |            |         |      |                |           |          |        |       |                           |  |

#### Saving Smart Journals

Saving submits the journal and generates a Journal ID. Construction Journals will route for approval.

📩 🖻 🗘 🖍 🔮 Click **OK** to return. Journal ID Status 📩 🖻 🗘 🛃 🖉 New Window | F Smart Journal Journal ID 0001288830 has been saved successfully. Information Journal ID: NEXT Journal Date: 10/18/2022 Journal Status: Edit Rea'd Click the Check Mark above to return to the transaction. None Period: 4 Fiscal Year: 2023 Workflow Status: **Business Unit:** FIU01 OK Requestor: Date Posted: \*Reason/Description: Notify Refresh Reason for the reclass. 231 characters remaining Lines **■** Q 1-2 of 2 🗸 🕨 🕨 View All PC Bus Select Line Error Unit SpeedType Key \*Account Department Site Fund Program Activity Nbr Cost PID Bud Ref Task Project Activity \*Journal Line Description Amoun Unit FIU01 104130007 757005 Q 360 91 10120077 Q Q Q 1 Q THE PLAN 01 105075000 00153825 2 FIU01 000131820 657005 00 2018 Q CON Q -1 Q 00 339 Q Q FCN01 + 1 Lines to add: Totals III Q Total Lines Total Debits Total Credits **Business Unit** Edit Status Budget Status FIU01 2 0.00 0.00 Edit Rea'd Not Chk'd Notify Refresh

#### **Construction Smart Journal Workflow**

- After the Smart Journal is saved/submitted, it will be processed via automated "Edit Journal" and "Submit for Approval" jobs that run throughout the day.
- Smart Journals using construction accounts will go to Facilities first for approval. Then, they will be routed to Construction Accounting Team for approval and Smart Journal posting.

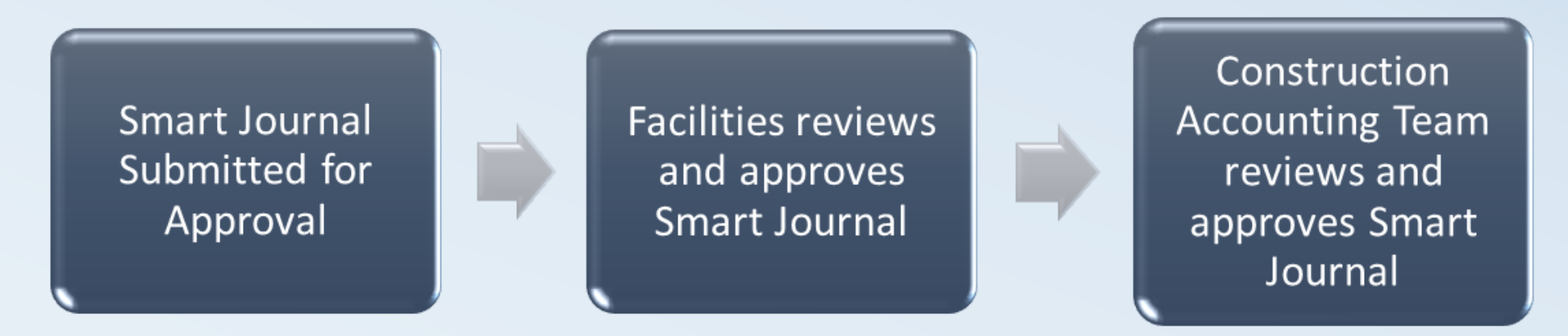

**Note:** Accounting and Reporting will identify journals in error and communicate with the department for resolution. Those journals not posted will be deleted on the final day of the month end close.

### **Construction Smart Journal Status**

To check the status of the Journal, follow the steps below:

#### Main Menu > General Ledger > Journals > Journal Entry > Create/Update Journal Entries

- Select **Find an Existing Value** tab to search for the journal using the Journal ID.
- Go to the Approval tab to check the Approval Status

| Header Lines Totals Errors                                                                                                    | Approval                                                          |           |                 |        |  |  |  |  |  |
|----------------------------------------------------------------------------------------------------|-------------------------------------------------------------------|-----------|-----------------|--------|--|--|--|--|--|
| Unit FIU01                                                                                                    | Journal ID 00                                                     | 001291548 | Date 10/27/2022 | Submit |  |  |  |  |  |
| Approval Status                                                                                                    |                                                                   |           |                 |        |  |  |  |  |  |
| Unit<br>Approval Check Active<br>Approval Status<br>Approval Action<br>Deny Comments                                                                                                    | FIU01<br>2 ending Approval<br>Approve<br>254 characters remaining | Ig        |                 | ₽<br>M |  |  |  |  |  |
| Smart JrnI Const Approvers          Init FIU01, ID 0001291548, Date 2022-10-27, Line Unit FIU01:Pending         Smart JrnI Const Approvers         Approved         Monteagudo, Caridad<br><br>Smart JrnI Const Approvers         Image: Smart JrnI Const Approvers         Smart JrnI Const Approvers         Smart JrnI Const Approvers         Smart JrnI Const Approvers         Smart JrnI Const Approvers         Smart JrnI Const Approvers |                                                                   |           |                 |        |  |  |  |  |  |
| Approval History      Save Return to Search Notify Refresh  eader   Lines   Totals   Errors   Approval                                                                                                    |                                                                   |           |                 |        |  |  |  |  |  |

#### Resources

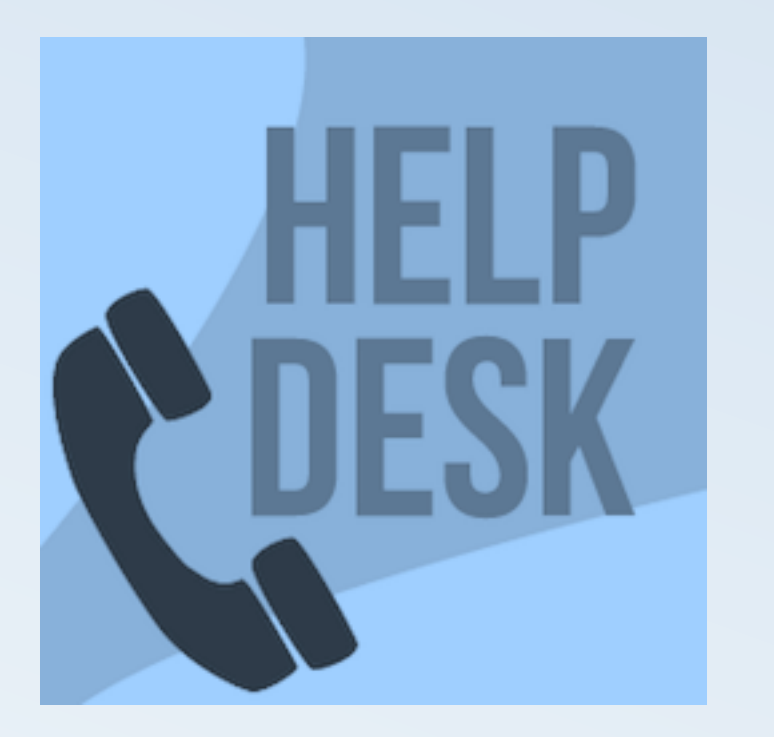

305.348.7200 <u>controller@fiu.edu</u> Monday-Friday 8:30AM-5:00PM

http://controller.fiu.edu > Resources Training Resources